The first step in this process is to navigate to the 106 form <u>link</u>. Returning users will be able to log in directly. First time users, however, will need to register. They can do so by clicking the "Register" link:

| Service Portal - TN CSM Internal × +                                                                                                    |                                |                          |   | ×  |
|----------------------------------------------------------------------------------------------------|--------------------------------|--------------------------|---|----|
| $\leftrightarrow \rightarrow \mathbf{C}$ $\Diamond$ $\mathbf{\hat{s}}$ https://helptest.tn.gov/csm_portal?id=sc_cat_item&sys_id=6f81da98db49ac9067352as                                                                                                    | 9139619df                      | <u>ය</u> ල               | - | ≡  |
| 🕣 Import bookmarks 🗅 WHAM - Work sites 🗅 Adobe sites 🗅 App Pages 🗅 Forms and Links 🗅 Other 🖶 Cheat Sheet 🖨 Edison - Empl                                                                                                    | oyee-fac   (T Academy - TN.gov | 🕀 Jabra Productivity Mu. |   | »  |
| Welcome to the                                                                                                    | Search the knowledge           | e base Q                 |   |    |
| Welcome to the                                                                                                    | Popular Questions              |                          |   |    |
| Service Portal                                                                                                    | No questions have been asked   | yet                      |   |    |
| Log in to order things, get help or report an issue                                                                                                    |                                |                          |   |    |
|                                                                                                    |                                |                          |   |    |
|                                                                                                    |                                |                          | 5 | X  |
| User name                                                                                                    |                                | Q?                       |   | 2º |
| Password                                                                                                    | and a                          | and a start              | S | 2  |
| Forgot Password ?                                                                                                    | XXX                            | SX                       | 5 | 2  |
| Log in                                                                                                    | YOY                            | 522                      | 3 | >  |
| Use external login                                                                                                    |                                | TY T                     |   |    |
| HO <sup>M</sup> Don't have an account? Register                                                                                                    | Co X                           | C - Jon                  |   |    |
|                                                                                                    |                                |                          |   |    |
| Contraction of the second second                                                                                                    |                                |                          |   |    |
|                                                                                                    |                                |                          |   |    |
|                                                                                                    |                                |                          |   |    |
| and and a second second s |                                |                          |   |    |
|                                                                                                    |                                |                          |   |    |

The registration form will prompt users for their first and last name, and an email address. They will also need to click the checkbox for the reCAPTCHA verification:

| ③ User Registration - TN CSM Inte × +                                                                                                    | _            | l  | ⊐ | × |
|----------------------------------------------------------------------------------------------------|--------------|----|---|---|
| ← → C O A ≈ https://helptest.tn.gov/csm_portal?id=sn_user_registration&sys_id=1f79613bdbd545103d314a28139619cd ☆                                                  |              | ◙  |   |   |
| 🕣 Import bookmarks 🗅 WHAM - Work sites 🗅 Adobe sites 🗅 App Pages 🗅 Forms and Links 🗅 Other 🖶 Cheat Sheet 🕀 Edison - Employee-fac 🕀 IT Academy - TN.gov 🕀 Jabra Pr | oductivity l | Mu |   | » |
| SHPO test user registration                                                                                                    |              |    |   |   |
| * First name                                                                                                    |              |    |   |   |
| *Last name                                                                                                    |              |    |   |   |
| *Email                                                                                                    |              |    |   |   |
| I'm not a robot                                                                                                    |              |    |   |   |
| Sign Up                                                                                                    |              |    |   |   |
| Required information                                                                                                    |              |    |   |   |
| First name Last name Email                                                                                                    |              |    |   |   |
|                                                                                                    |              |    |   |   |
|                                                                                                    |              |    |   |   |
|                                                                                                    |              |    |   |   |
|                                                                                                    |              |    |   |   |

After clicing the "Sign Up" button, users will receive this notification. The key point to note here is that they will receive TWO emails in this process...one to verify their email address, and a second to create their password.

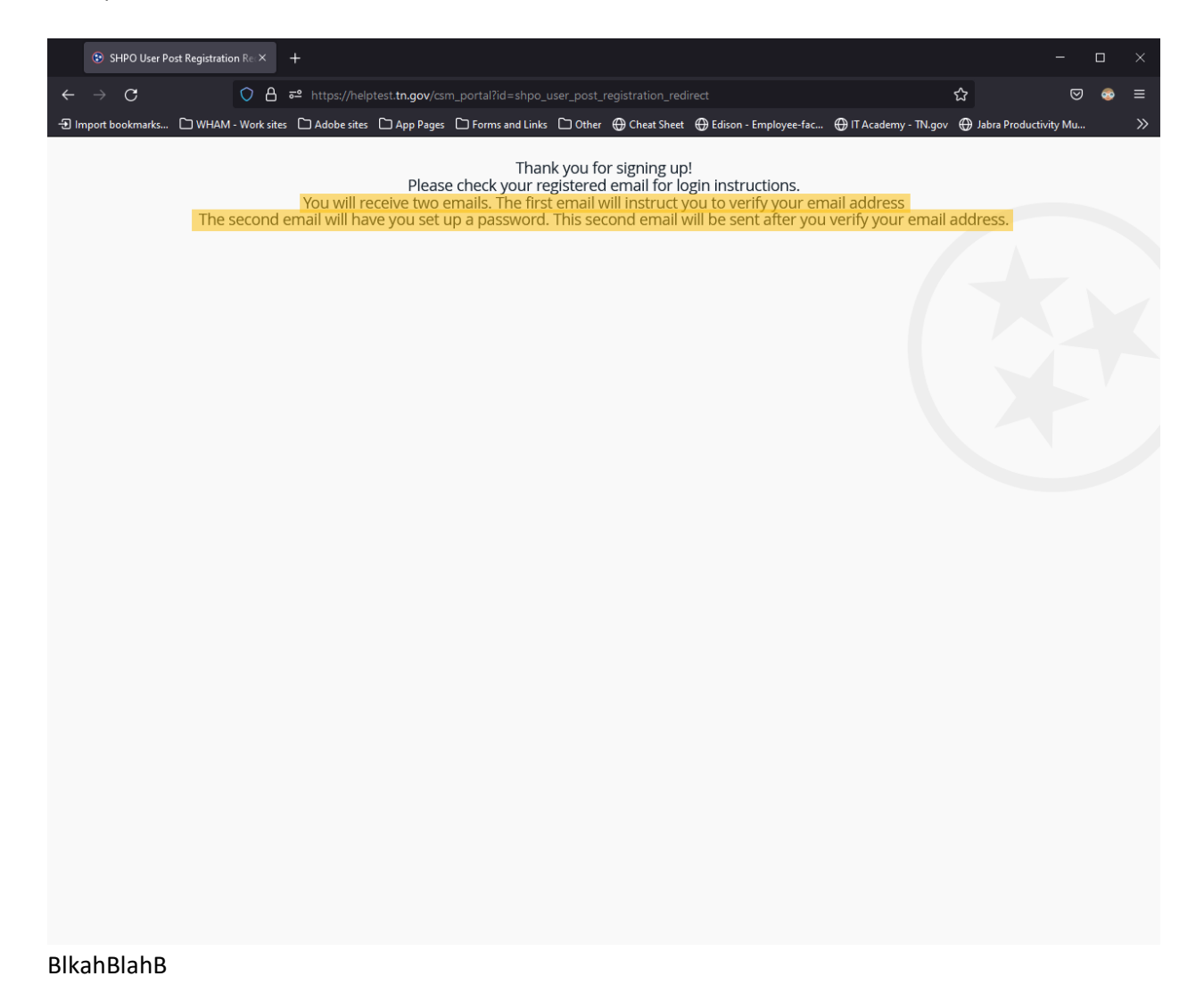

Users will receive this email first. To confirm their email address and have the system generate a user account, they will click on the "Verify Account" link shown here:

.

| Verify your email address 😕 Inbox 🗙                                                                                                    |
|----------------------------------------------------------------------------------------------------|
| User Administration <tnhelptest@service-now.com><br/>to me ╺</tnhelptest@service-now.com>                                                                                                    |
| Hello Matt,                                                                                                    |
| <br>Thank you for registering with us!<br>Please confirm that you want to use this as your account email address by clicking on the link given below:<br><u>Verify Account</u><br>Please note that you cannot use your account without activation.<br>The link will expire in 24 hours to keep your account secure. |
| Unsubscribe   Notification Preferences                                                                                                    |
| Ref:MSG5147992_mauhLZdclYLglCDZNjhC                                                                                                    |
| Reply Forward                                                                                                    |

A notification should appear in a new tab stating the account has been verified and reminding them of the second email being sent:

Your email address has been verified. Please check your registered email for a link that will let you set up a password. Thank you! The second email will prompt users to set up their password. They can do so using the appropriately worded link shown here:

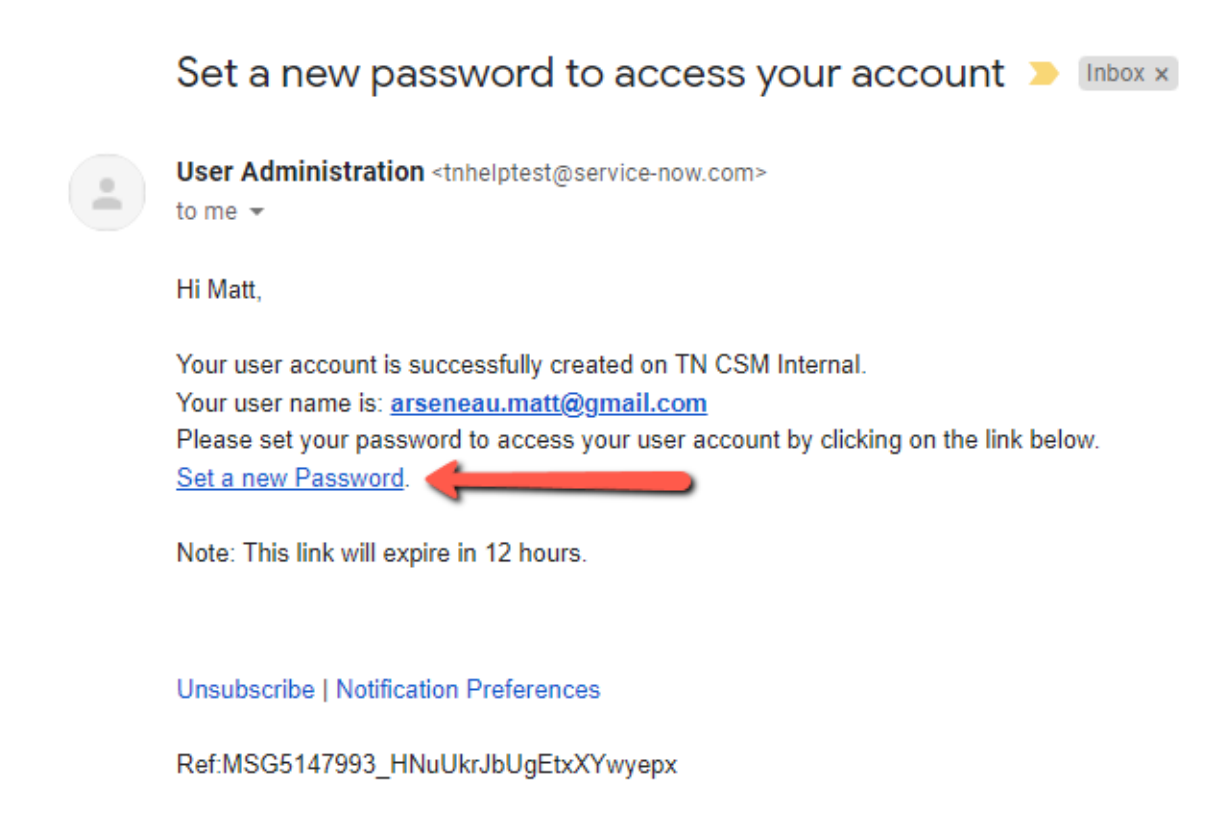

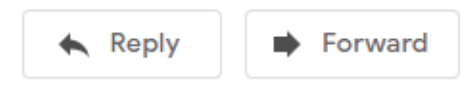

Password requirements follow State standards for complexity and security. After choosing a sufficient password, click on the "Reset Password" button:

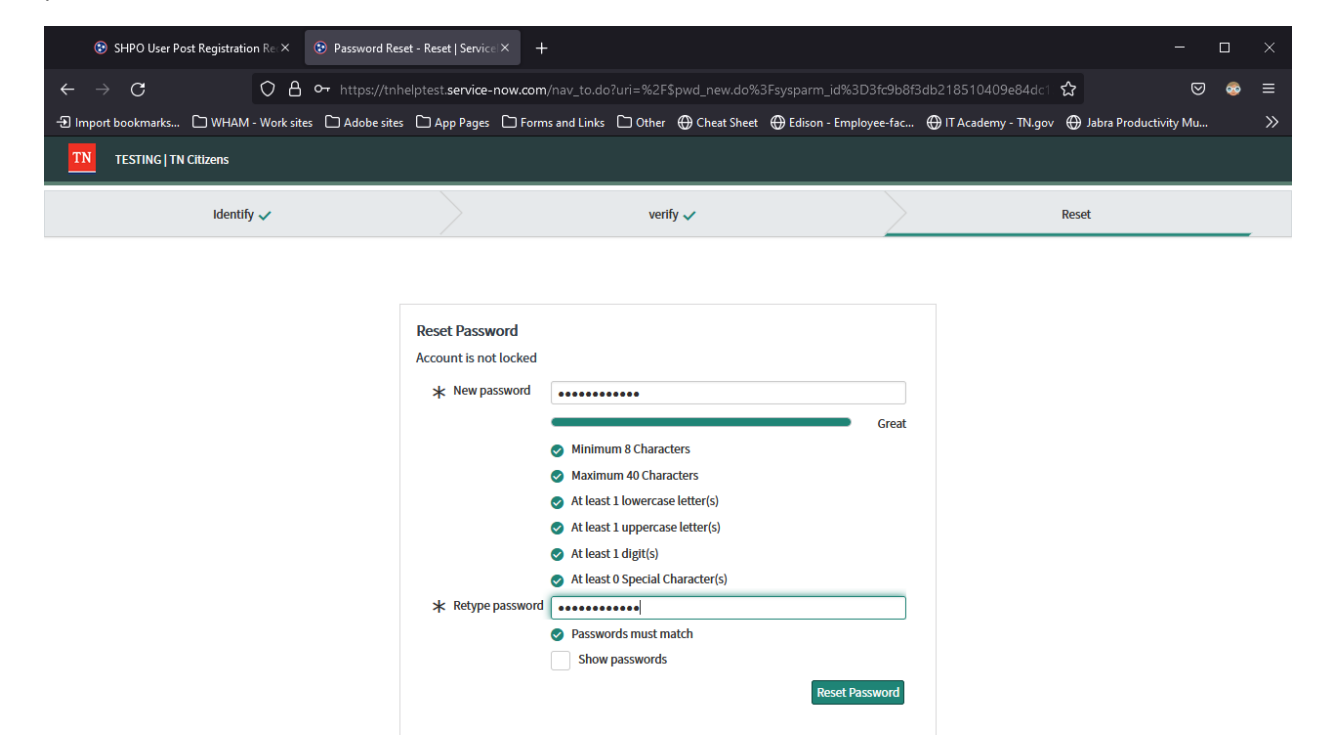

٢

## The confirmation screen showing the password has been set correctly:

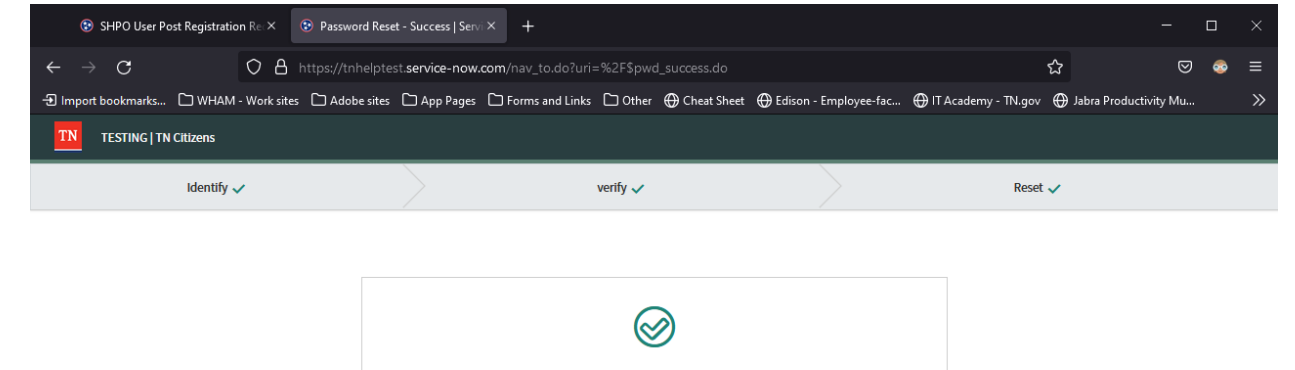

Password Reset Success

Done

After the registration process is complete, users will need to close out of the tab navigate back to the original 106 form <u>link</u> and log in. The username will be the email address they've verified, and they will use the password they just created:

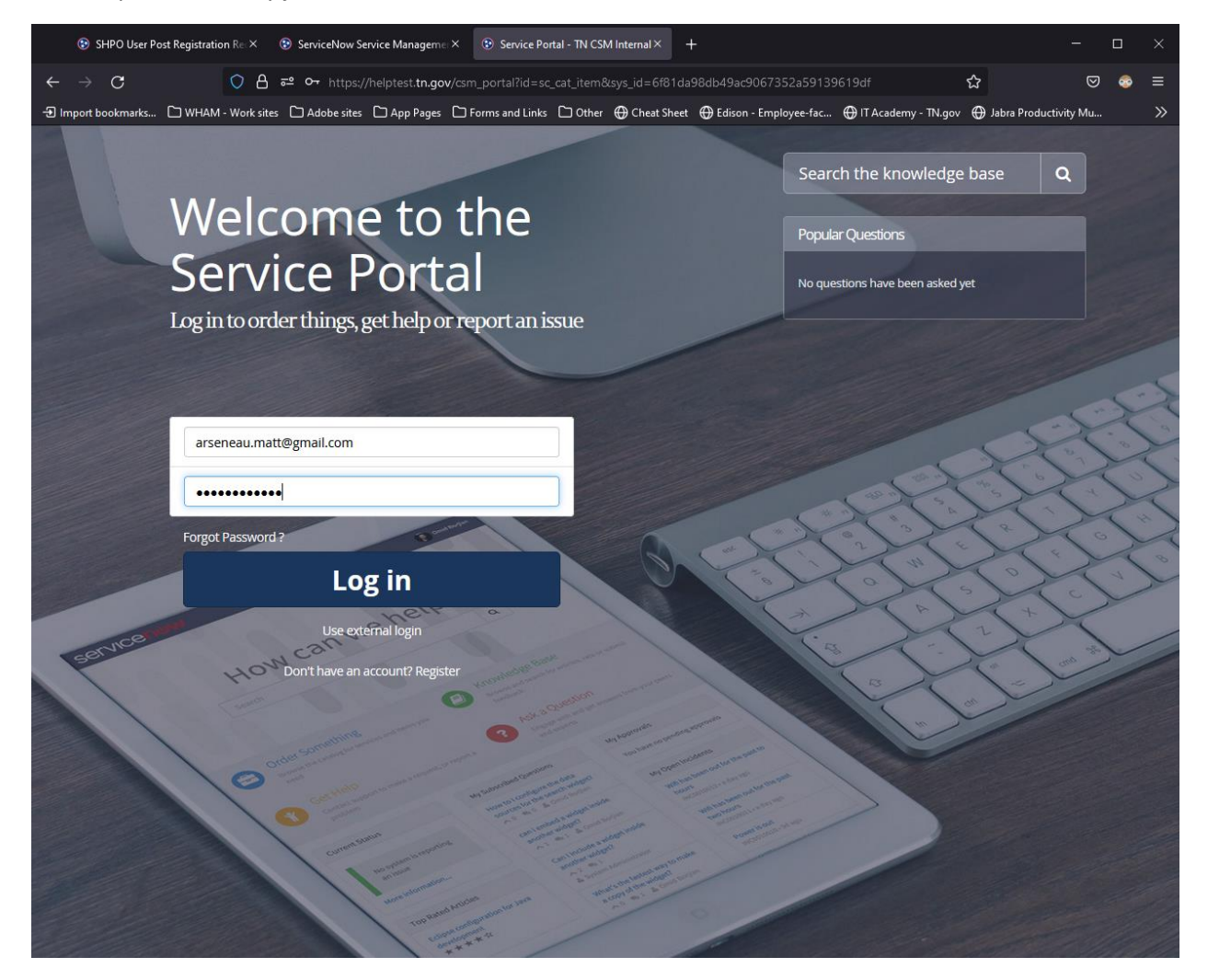

If the registration process is successful, users will be redirected to the Section 106 form upon login. They will now be able to fill out the form and attach reports for submission.

| ③ SHPO User Post Registration R∈ × ③ ServiceNow Service Manageme × ③ Section 106 SHP                                            | PO Review Inform× +    |                                    |                                       |                |   |   |
|----------------------------------------------------------------------------------------------------|------------------------|------------------------------------|---------------------------------------|----------------|---|---|
| ← → C O A == https://helptest.tn.gov/csm_portal?id=sc_cat_item                                                                  | a&sys_id=6f81da98db4   | 9ac9067352a59139619df              | ☆                                     | ⊠              | - | ≡ |
| Import bookmarks 🗅 WHAM - Work sites 🗅 Adobe sites 🗅 App Pages 🗅 Forms and Links 🗅                                              | Other 🕀 Cheat Sheet 🤅  | 🕀 Edison - Employee-fac   (🕀 IT Ad | cademy - TN.gov 🛛 🕀 Jabra P           | roductivity Mu | • | » |
| Home > All Catalogs > CSM Service Catalog > TN Historical Commission                                                            | >                      | Search                             |                                       | Q              |   |   |
| Section 106 SHPO Review Information                                                                                             |                        |                                    |                                       |                |   |   |
|                                                                                                    |                        |                                    |                                       |                |   |   |
| Section 106 SHPO Review Information                                                                                             |                        |                                    | Cubmit                                |                |   |   |
|                                                                                                    |                        |                                    | Submit                                |                |   |   |
| HISTORICAL                                                                                                    |                        |                                    | · · · · · · · · · · · · · · · · · · · | ^              |   |   |
|                                                                                                    |                        |                                    | Required                              |                |   |   |
|                                                                                                    |                        |                                    | Information                           |                |   |   |
|                                                                                                    |                        |                                    | First Name Last Name                  | ~              |   |   |
|                                                                                                    |                        |                                    |                                       |                |   |   |
|                                                                                                    |                        |                                    |                                       |                |   |   |
| Initial Submission Mandatory Attachments                                                                                        |                        |                                    |                                       |                |   |   |
| *The attachments listed below are the bare minimum needed to i                                                                  | nitiate a Section 106  | i review. If                       |                                       |                |   |   |
| these attachments are not included, your submission will be retur<br>information.                                               | ned with a request f   | or more                            |                                       |                |   |   |
| Cover Letter with project location. federal agency involved, a det                                                              | tailed proiect descrit | otion, any                         |                                       |                |   |   |
| known historic resources within your Area of Potential Effects (API                                                             | E), current and past I | and use within                     |                                       |                |   |   |
| USGS topographical map marked with the exact project location     Agrial map marked with the project location                   | and APE.               |                                    |                                       |                |   |   |
| <ul> <li>Photographs of project site and surrounding area.</li> </ul>                                                           |                        |                                    |                                       |                |   |   |
|                                                                                                    |                        |                                    |                                       |                |   |   |
| You will add attachments at the end before submitting the form.<br>All Items marked with an asterisk ★ MUST BE FILLED OUT befor | e you can submit th    | is form.                           |                                       |                |   |   |
|                                                                                                    |                        |                                    |                                       |                |   |   |
| Requestor Information                                                                                                    |                        |                                    |                                       |                |   |   |